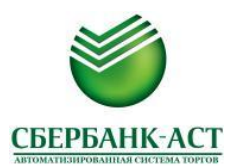

## Инструкция

## по активации/деактивации аукционного робота

После успешного формирования и подачи заявки на участие в открытом аукционе в электронной форме, для включения аукционного робота необходимо проделать следующие действия:

- 1. Войдите в личный кабинет по сертификату ЭЦП. В меню выберите вкладку «Аукционы» «Заявки на участие в аукционе».
- 2. В открывшемся списке, найдите интересующий аукцион и в столбце «Робот» нажмите на кнопку «Включить» как показано на рисунке ниже.

| Состояние<br>заявки       | Код аукциона         | Предмет закупки                                                                                                    | Состояние<br>закупки | Дата и<br>время<br>публикации | Дата<br>окончания<br>приема<br>заявок | Дата и время<br>проведения<br>аукциона | Робот                |
|---------------------------|----------------------|----------------------------------------------------------------------------------------------------|----------------------|-------------------------------|---------------------------------------|----------------------------------------|----------------------|
| Заявка на<br>рассмотрении | 99225100000111000268 | Выбор поставщика для заключения государственного контракта на поставку цифровых<br>слуховых аппаратов заушных триммерных мощных многоканальных для обеспечения ими<br>инвалидов в 2012 году. | Опубликован          | 11.12.2011<br>11:20           | 11.01.2012                            | 16.01.2012<br>09:00                    | Выключен<br>Включить |

3. Откроется окно-форма «Создание робота».

В разделе «Параметры работы робота» необходимо подтвердить свое согласие с регламентом, проставив галочку в соответствующем разделе формы, выставить лимит работы робота (минимальное (лучшее) ценовое предложение, которое может сделать аукционный робот во время проведения аукциона) и установить шаг снижения цены как показано на рисунке ниже.

При вводе лимита робота используется разделитель руб. – коп.:«.» («точка»).

Если лимит за право заключения контракта, т.е. «в плюс», то лимит указывается со знаком «–». Создание робота

| Настоящим заявлением поручаю площадке автоматически выставить ценовые предложения во время участия в аукционе. Подтверждаю согласие с тем<br>аукциона и не доступны для просмотра и редактирования.                             |                                                                                                    |                             |  |  |  |  |
|----------------------------------------------------------------------------------------------------|----------------------------------------------------------------------------------------------------|-----------------------------|--|--|--|--|
| Общие сведения об открытом аукционе в электронной форме                                                                                                    |                                                                                                    |                             |  |  |  |  |
| Номер извещения                                                                                                    | 99152300008312000011                                                                                |                             |  |  |  |  |
| Краткое наименование аукциона                                                                                                    | (ОЕ) выполнение ремонтных работ здания муниципального учреждения культуры «Центр культуры и досуга» |                             |  |  |  |  |
| Начальная (максимальная) цена<br>контракта                                                                                                    | 200000.00                                                                                           |                             |  |  |  |  |
| Минимальный шаг ценового<br>предложения                                                                                                    | 10000.00                                                                                            |                             |  |  |  |  |
| Максимальный шаг ценового<br>предложения                                                                                                    | 100000.00                                                                                           |                             |  |  |  |  |
| Общие сведения заявки                                                                                                    |                                                                                                    |                             |  |  |  |  |
| Наименование организации                                                                                                    | Ροбοτ1                                                                                              |                             |  |  |  |  |
| Номер заявки                                                                                                    | 1                                                                                                   |                             |  |  |  |  |
| Дата и время подачи заявки                                                                                                    | 17.05.2012 10:42                                                                                    |                             |  |  |  |  |
| Параметры работы робота                                                                                                    |                                                                                                    |                             |  |  |  |  |
| Подтверждение согласия с<br>регламентом*                                                                                                    | $\overline{\mathbf{v}}$                                                                             |                             |  |  |  |  |
| Лимит робота"<br>Если вы хотите разрешить роботу<br>вносить ставки за право исполнения<br>контракта (на повышение после<br>перехода цены через ноль), укажите<br>сумму со знаком "-" («минус»).<br>Минимальное (пушшее) ценовое | 1300000                                                                                             | (стартовая цена: 200000.00) |  |  |  |  |
| предложение, которое может сделать<br>аукционный робот во время<br>проведения аукциона.                                                                                                    |                                                                                                    |                             |  |  |  |  |
| Шаг снижения цены <sup>®</sup><br>Указывается в процентном выражении<br>от стартовой цены аукциона                                                                                                    | 2.5  % (50000.00 рублей)    0.5%                                                                    | <b>—</b> 5%                 |  |  |  |  |
| Ваши действительные сертификаты:<br>Иванов Иван Иванович (до:Tue May 22 11:35:00 UTC+0400 2012) ✓                                                                                                    |                                                                                                    |                             |  |  |  |  |
| Просмотр документа                                                                                                    |                                                                                                    |                             |  |  |  |  |

4. После указания всех параметров для активации робота необходимо нажать на кнопку «Подписать и отправить». В случае успешной активации, система информирует Вас о том, что «Робот успешно активирован».

|          | Автоматизированная Система Торгов |          |                |       |           |           |         |
|----------|-----------------------------------|----------|----------------|-------|-----------|-----------|---------|
| БАНК-АСТ | Главная                           | Аукционы | Личный кабинет | Счета | Документы | Контракты | Кредить |
| БАНК-АСТ | Главная                           | Аукционы | Личный кабинет | Счета | Документы | Контракты | Кре     |

5. Статус робота, при этом, изменится на «Активирован» (см. рисунок ниже).

| Состояние заявки       | Код аукциона         | Предмет закупки                                                                                        | Состояние закупки | Дата и время<br>публикации | Дата окончания<br>приема заявок | Дата и время<br>проведения<br>аукциона | Робот                    |
|------------------------|----------------------|----------------------------------------------------------------------------------------------------|-------------------|----------------------------|---------------------------------|----------------------------------------|--------------------------|
| Заявка на рассмотрении | 99152300008312000011 | (ОЕ) выполнение ремонтных работ здания муниципального учреждения<br>культуры «Пентр культуры и досуга» | Опубликован       | 15.05.2012<br>07:02        | 22.05.2012                      | 28.05.2012<br>09:30                    | Активирован<br>Выключить |

Настройки аукционного робота изменению не подлежат. При необходимости изменений ранее заданного аукционного робота, пользователь участника размещения заказа отключает такого аукционного робота и активирует нового.

6. После деактивации робота и его повторной активации, такому роботу присваивается новый сквозной порядковый номер в хронологическом порядке активации роботов в системе.

**ВНИМАНИЕ!** Начиная с 18:00 ч. дня, предшествующего дню начала аукциона, до начала электронного аукциона, функционал создания/отключения аукционного робота недоступен. Функционал отключения аукционного робота становится доступен сразу после начала электронного аукциона путем внесения ценового предложения в ручном режиме, подписав его ЭЦП.

7. С момента начала проведения открытого аукциона в электронной форме и до завершения работы аукционного робота (т.е. достижения роботом заданного при активации лимита), участник аукциона вправе деактивировать аукционного робота. Для этого нужно подать ценовое предложение и подписать его ЭЦП.

Независимо от того, будет принято такое ценовое предложение или нет, робот будет деактивирован, при этом, автоматически снимется «галочка»: «активность аукционного робота».

| Общая информация                                                                                                    | Лучшее предложение                                                                                                    | Информация по времени                                                                                                    |  |  |
|----------------------------------------------------------------------------------------------------|----------------------------------------------------------------------------------------------------|----------------------------------------------------------------------------------------------------|--|--|
| Наименование участника размещения заказа : Робот1<br>Номер извещения об аукционе : 99348100052112000040<br>Наименование предмета аукциона (лота) : (ОЕ) на право заключения<br>государственного контракта по капитальному ремонту тропы<br>нарядов и внутреннего ограждения с восстановлением дренажной | Участник : № 2<br>Время подачи предложения : 15.05.2012 17:34:06<br>Предложенная цена : 4230000.00                                                                                                    |                                                                                                    |  |  |
| системы                                                                                                    | Предложение о цене контракта по заявке 1                                                                                                    |                                                                                                    |  |  |
| Начальная цена : 4500000.00RUB<br>Текущая цена : 4230000.00<br>Текущее снижение : 6%                                                                                                    | Шагаукциона 225000.00 (ССС)<br>Предложить новую цену контракта с 4005000                                                                                                    |                                                                                                    |  |  |
| Ваше последнее ценовое предложение : <b>4320000.00</b><br>Ваша текущая позиция : <b>2</b><br>Время до окончания :<br><b>08 минут 18 секунд</b>                                                                                                    | Активный робот<br>(Для отключения робота нужно подать ценовое предложение. Внимание! Если ценовое предложение будет<br>некорректным, то аукционный робот будет отключен, если корректным – будет принята ставка, затем отключен<br>аукционный робот) |                                                                                                    |  |  |
|                                                                                                    | Разрешается снизить ценовое предл<br>(в диапазоне цены кон<br>а также подать ценовое пред                                                                                                    | ожение в интервале от 22500.00 до 225000.00<br>тракта от 4207500 и до 4005000),<br>ложение вне шага (п.8-9 ст.41.10 94-ФЗ) |  |  |

| Моя<br>цена | Место | Номер заявки | Предложенная цена | Тип цены | Вреня подачи предложения |
|-------------|-------|--------------|-------------------|----------|--------------------------|
|             | 1     | 2            | 4230000.00        | контракт | 15.05.2012 17:34:06      |
| *           | 2     | 1            | 4320000.00        | контракт | 15.05.2012 17:34:05      |

| Мои цен<br>Электро                                                                                                    | новые предло<br>онный аукция | жения<br>он (Идут торги) |                        |                                                                                                    |                                                                                                  |  |  |
|----------------------------------------------------------------------------------------------------|------------------------------|--------------------------|------------------------|----------------------------------------------------------------------------------------------------|--------------------------------------------------------------------------------------------------|--|--|
| Общая и                                                                                                    | нформация                    |                          |                        | Лучшее предложение                                                                                                    | Информация по времени                                                                            |  |  |
| Наименование участника размещения заказа : Робот1<br>Номер извещения об аукционе : 99348100052112000040<br>Наименование преднета аукционе (лота) : (ОЕ) на право заключения<br>государственного контракта по капитальному ремонту тропы |                              |                          |                        | Участник : № 2<br>Время подачи предложения : 15.05.2012 17:36:05<br>Предложенная цена : 3150000.00                                                                                                    | Продолжительность : 07 минут 05 секунд<br>Расчетные дата и время окончания : 15.05.2012 17:46:05 |  |  |
| систем                                                                                                    | ы                            | сто ограждения с вос     | становлениен дренажной | Предложение о цене контракта по заявке 1                                                                                                    |                                                                                                  |  |  |
| Начальная цена : 450000.00RUB<br>Текущая цена : 3150000.00<br>Текущее снижение : 30%<br>Ваше последнее ценовое предложение : 3200000.00<br>Ваша текущая позиция : 2<br>Вреня до окончания :<br>05 минут 59 секунд                       |                              |                          | 1000.00                | Шаг аукциона 22500.00 Предложить новую цену контракта с 3127500 учетом шага аукциона<br>Активный робот С<br>(Для отключения робота нужно подать ценовое предложение. Внимание! Если ценовое предложение будет<br>некорректным, то аукционный робот будет отключен, если корректным - будет принята ставка, затем отключен<br>аукционный робот |                                                                                                  |  |  |
|                                                                                                    |                              |                          |                        | Разрешается снизить ценовое предложение в интервале от 22500.00 до 225000.00<br>(в диапазоне цены контракта от 3127500 и до 2925000),<br>а также подать ценовое предложение вне шага (n.8-9 cr.41.10 94-ФЗ)                                                                                                    |                                                                                                  |  |  |
|                                                                                                    |                              |                          |                        |                                                                                                    |                                                                                                  |  |  |
| Все пред                                                                                                    | дложения                     |                          |                        |                                                                                                    |                                                                                                  |  |  |
| Моя<br>цена                                                                                                    | Место                        | Номер заявки             | Предложенная цена      | Тип цены                                                                                                    | Время подачи предложения                                                                         |  |  |
|                                                                                                    | 1                            | 2                        | 3150000.00             | контракт                                                                                                    | 15.05.2012 17:36:05                                                                              |  |  |
| *                                                                                                    | 2                            | 1                        | 320000.00              | контракт                                                                                                    | 15.05.2012 17:36:35                                                                              |  |  |